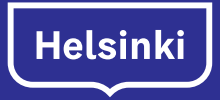

# Löydä Helsinki

Tietoa kaupungin palveluista lukutaidottomille helsinkiläisille

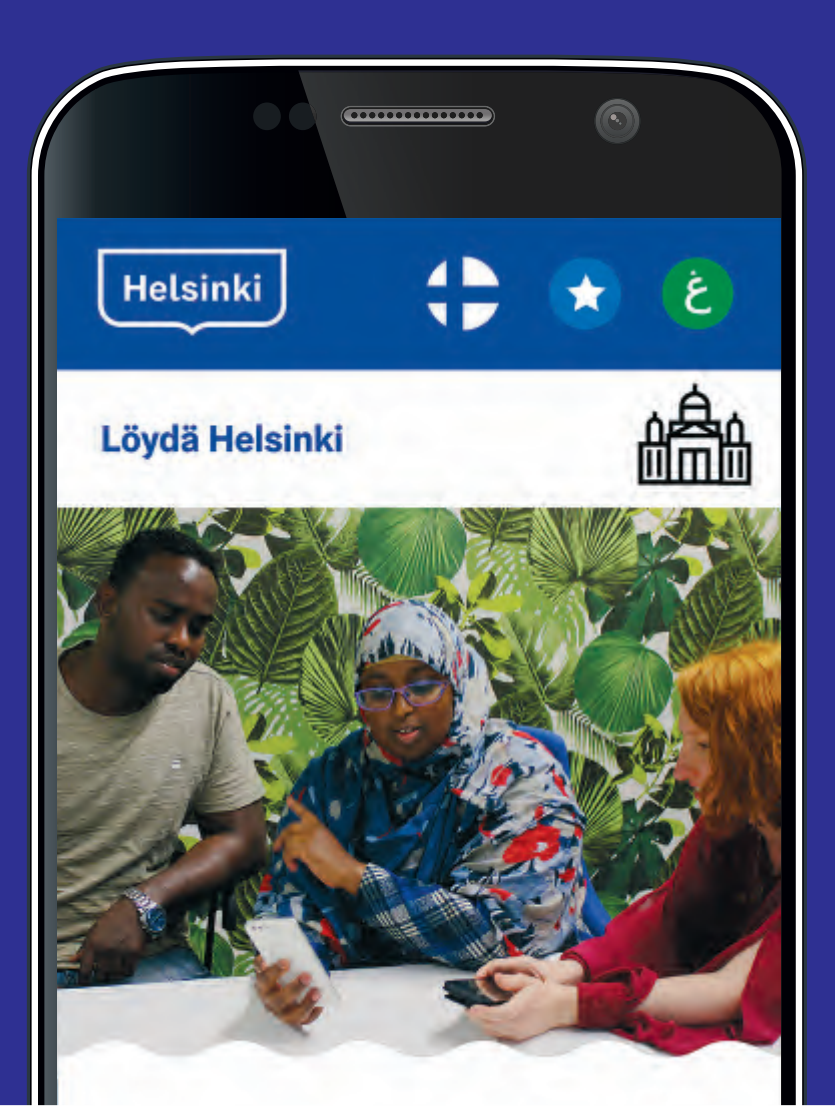

Uusi mobiili-infopalvelu Löydä Helsinki kertoo kaupunkilaisille heidän oikeuksistaan ja julkisista palveluista suomeksi, somaliksi ja arabiaksi puhuttuna.

Mobiililaitteille optimoitu palvelu toimii sormea käyttämällä: valitse teema ja tarkempi aihe kuvakkeita painamalla, kuuntele sisältösivulla sinua kiinnostavan palvelun esittely ja siirry halutessasi karttaan tai puhelinpalveluun yhdellä painalluksella.

Voit tutustua Löydä Helsinkiin myös tietokoneella osoitteessa loydahelsinki.fi. Muista kytkeä äänet päälle!

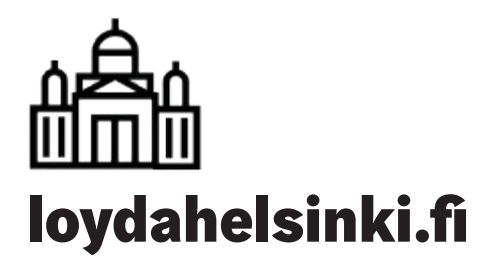

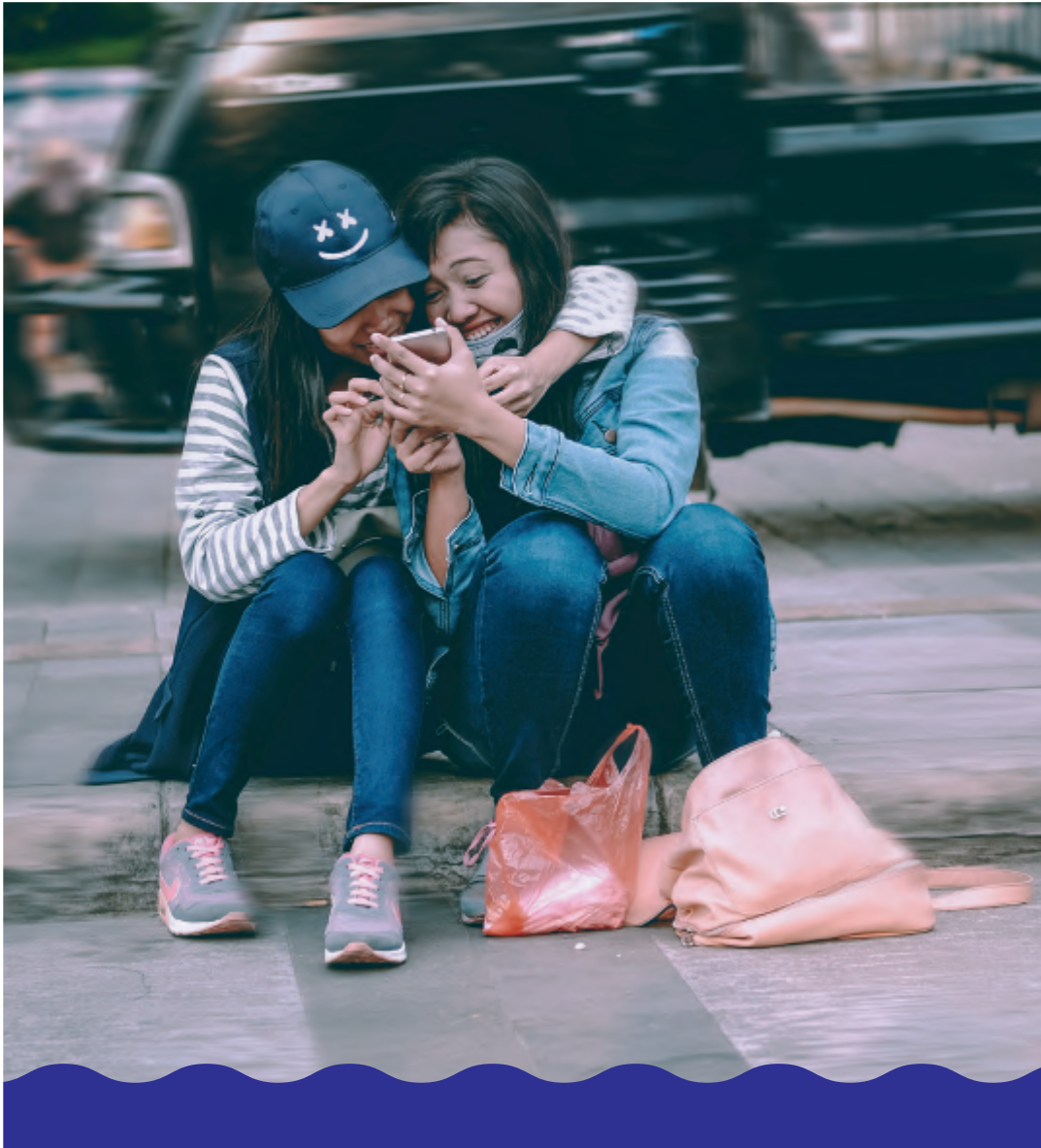

- Teetkö töitä lukutaidottomien aikuisten kanssa?
- Turhaudutko, kun väärä tieto leviää puskaradiossa?
- · Haluaisitko lisätä asiakkaasi itsenäisyyttä?

Asenna lukutaidottomalle asiakkaallesi Löydä Helsinki ja anna hänelle mahdollisuus tutustua Helsingin julkisiin palveluihin itsenäisesti.

# Etusivunäkymä

# Löydä Helsinki puhuu suomea, somalia ja arabiaa

Valitse etusivulla kieli, jolla haluat sovellusta kuunnella. Voit vaihtaa kielen, milloin haluat. Valittuasi kielen etenet päävalikkoon.

## Päävalikko

Löydä Helsinki -päävalikossa on 10 teemaa. Kuulet teemojen aiheet painamalla valikon kuvakkeita pitkään.

Painamalla kuvakkeita nopeasti etenet alavalikkoihin valitsemaan tarkemmin sinua kiinnostavat aiheet.

# Helsinki

### Ylävalikko

- a. vaihda kieli
- b. kuuntele ohje
- c. sammuta ääni / käynnistä ääni uudelleen

### Päävalikko

- 1. koulutus
- 2. työelämä
- 3. neuvonta ja tulkkaus
- 4. asuminen
- 5. terveys
- 6. palvelut perheelle
- 7. liikenne
- 8. vapaa-aika
- 9. raha-asiat
- 10. oikeudet ja vaikuttaminen

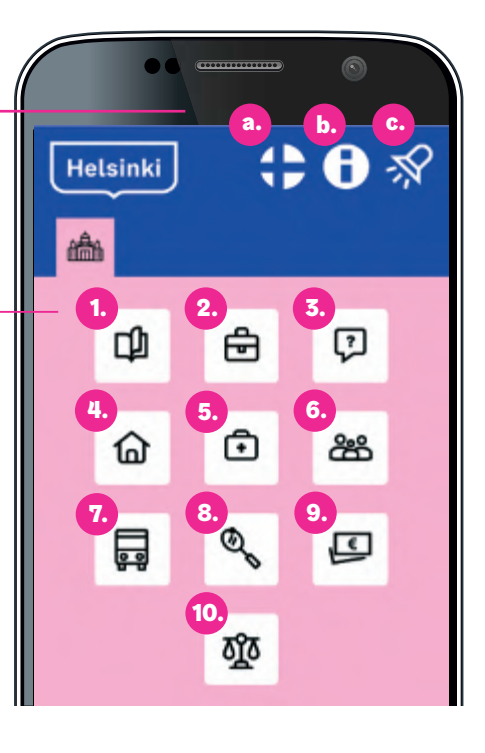

# Eteneminen päänavigaatiossa

Valittuasi teeman pääset valitsemaan tarkemmin sinua kiinnostavan aiheen. Siirryt ensin aihevalikkoon ja sitten valitun aiheen alavalikkoon. Kuten päävalikossa, pitkällä painalluksella kuulet aihevalikoiden kuvakkeiden merkityksen ja lyhyellä painalluksella etenet päänavigaatiossa eteenpäin.

Palaa päänavigaatiossa taaksepäin joko välilehtiä tai paluu-painiketta painamalla.

Esim. Valitset päävalikosta teemaksi "koulutus", aihevalikosta" suomen ja ruotsin opiskelu" ja sen alavalikosta "kielikurssit". Siirryt Kielikurssien palveluesittelyyn.

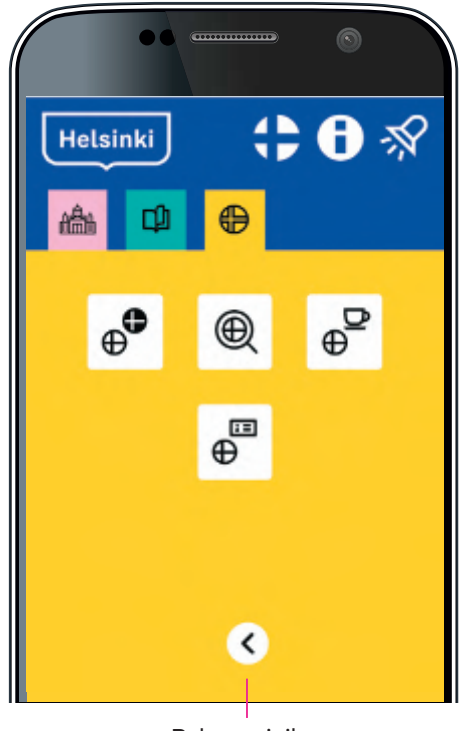

Paluu-painike

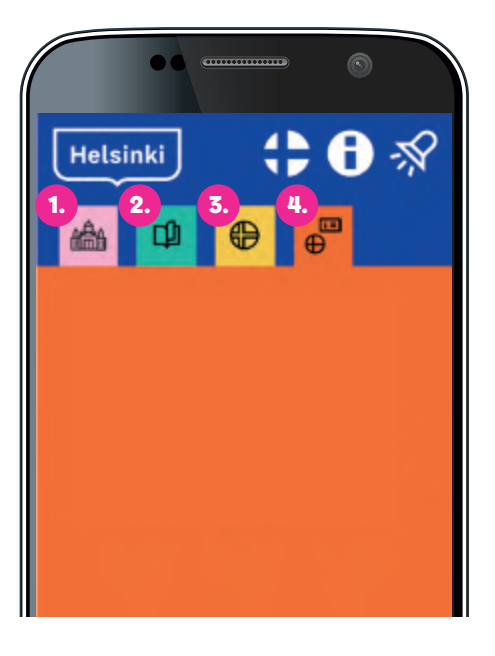

### Päänavigaatio

- 1. päävalikko
- 2. aihevalikko
- 3. aiheen alavalikko
- 4. palveluesittely

# **Palveluesittely**

Palveluiden esittelyt ja muut sisällöt kuulet päänavigaation oranssilla välilehdellä.

Palveluesittelysivulta pääsee soittamaan palveluihin, katsomaan osoitteen kartasta tai siirtymään lukutaitoisten infosivuille, kuten Infopankki.fi:hin.

### Lisätietoja-painikkeet

- 1. Soita palveluun
- 2. Katso osoite kartalta
- 3. Siirry sivulle Infopankki.fi
- 4. Siirry verkkosivulle
- 5. Lataa lisätietoja

Painamalla sivun kuvakkeita pitkään, kuulet niiden toiminnon. Painamalla kuvakkeita nopeasti toteutat toiminnon.

### Asennus puhelimen näytölle

- Saat helposti lisättyä Löydä Helsingin puhelimen alkunäytölle, jotta asiakkaasi voi käyttää palvelua kuin sovellusta.
- Avaa ensin loydahelsinki.fi puhelimen selaimessa.
- Valitse alalaidasta 🚺 sitten valikosta "lisää alkunäyttöön" painike.
- Nyt laitteen näytöllä pitäisi olla uusi Löydä Helsinki -nappi.

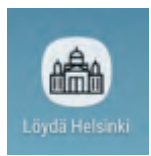

Valitse oikeasta yläkulmasta valikko ja valikosta "lisää alkunäyttöön" painike.

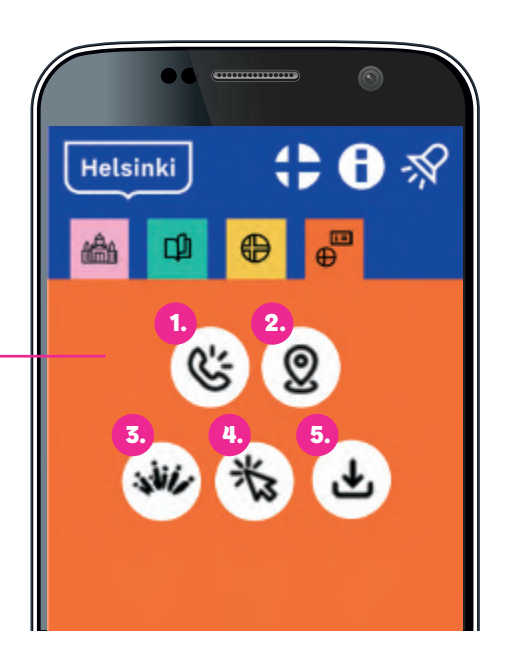

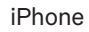

Helsinki

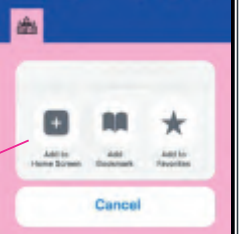

th A ≪

0 Helsinki Android

Lisää kirjanmerkkeihin

Lisää pikavalintoihin

Lisää alkunäyttöön Asetukset

θ

# Karttasovelluksen käyttö ilman lukutaitoa

Karttapalveluun voi tallentaa asiakkaan kotiosoitteen, minkä jälkeen hän voi suunnistaa perille ääniohjeistuksella tai valokuvilla.

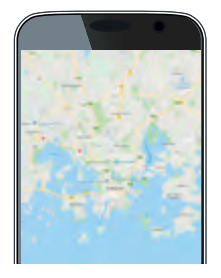

- Paina osoitepainiketta Löydä Helsingin Palveluesittelyssä ja siirry Google Maps -karttapalveluun.
- Asenna asiakkaan luvalla sovellus, jos sitä ei ole. Usein kotiosoite näkyy automaattisesti sovelluksen kohdassa "Omat paikat". Jos ei näy, kysy, saatko lisätä sen hänelle.
- Valitse Reittiohjeet-painike.

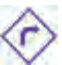

### Arabiankielinen ääninavigaattori

• Paina "aloita" ja seuraa ääniohjeita. Huom. ei toimi somaliksi

### Street View -katunäkymä

 Avaa alakulman Vaiheet-valikko. Klikkaa ylintä valokuvaa ja seuraa nuolia. Voit "kävellä" perille määränpäähän valokuvia pitkin.

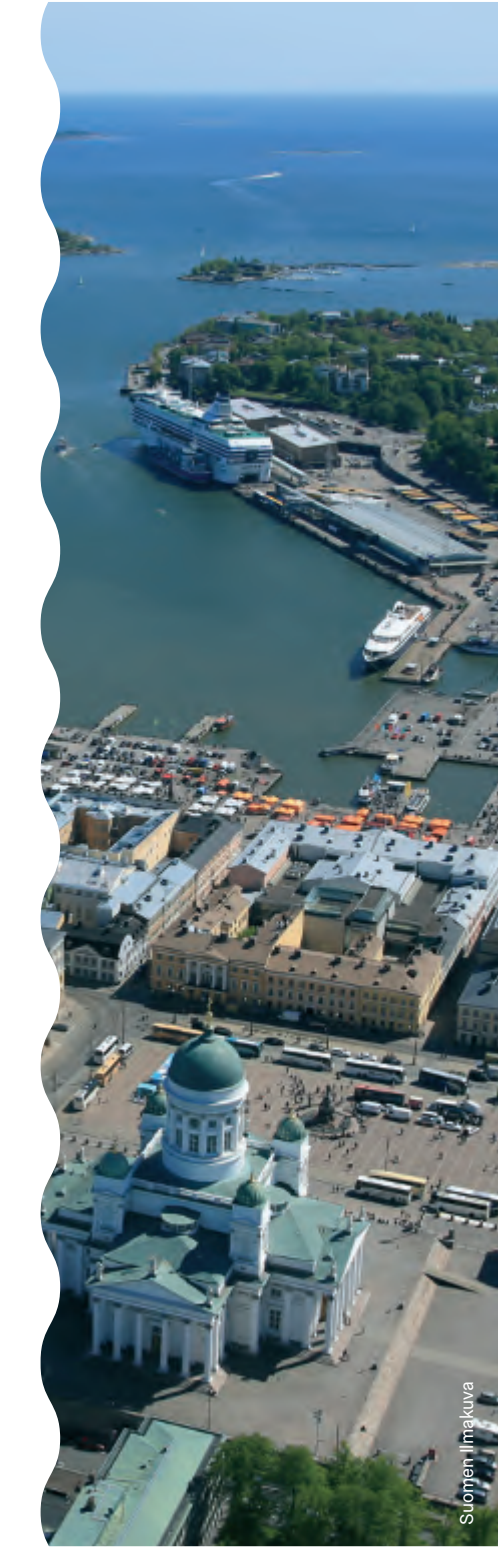

loydahelsinki.fi

"Hienoa päästä kerrankin itsenäisesti hakemaan tietoa. Yleensä olemme tässä porukassa puskatiedon varassa." - eräs testikäyttäjä

Sinä opettaja, ohjaaja, viranomainen tai järjestöaktiivi – asenna asiakkaallesi Löydä Helsinki ja mahdollista näin itsenäinen tiedonhankinta.

Muista kertoa palvelusta myös kollegoillesi.

**Ota yhteyttä ja kysy lisää** 040 768 0111 olga.kaijalainen@hel.fi KYKY II • Stadin osaamiskeskus Kasvatus ja koulutus Helsingin kaupunki

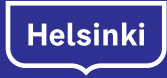

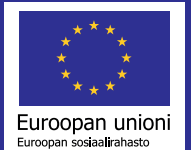

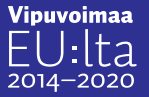